D200970

「Zoom」と「マガタマサービス」の SAML 連携

株式会社ディー・ディー・エス

1. 「Zoom」との SAML 連携

オンライン会議システム「Zoom」と次世代オンライン認証規格 FIDO(Fast Identity Online)に対応したクラウド本人認証「マガタマサービス」を連携し、シンプルな認証で 安全なサービス利用を実現します。

2. 「Zoom」について

Zoom は、企業や組織がストレスのないビデオ環境でチームを1つにまとめ、より大き な成果を挙げられるよう支援します。ビデオ会議や音声による通話、ウェビナー、コンテ ンツ共有、チャット機能を統合した簡単で信頼できる同社のビデオ中心のユニファイドコ ミュニケーションプラットフォームは、モバイル端末やデスクトップパソコン、電話、ル ームシステムで利用できます。Zoom Video Communications, Inc.は 2011 年創業、米 NASDAQ に上場している株式公開企業で(ティッカーシンボル:ZM)、本社は米国カリフ ォルニア州サンノゼにあります。詳細は zoom.com をご覧ください。

## 3. 連携イメージ

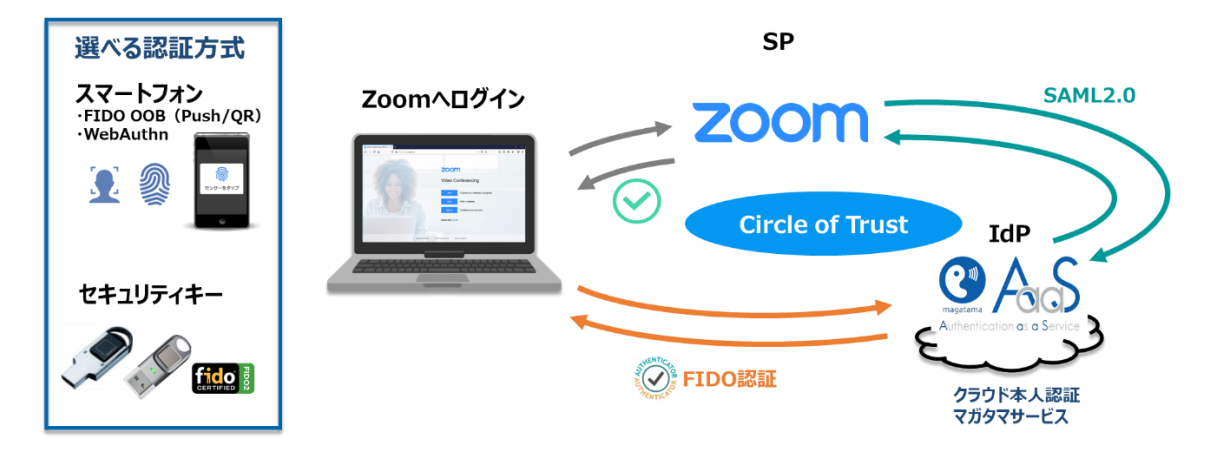

4. SAML 登録方法

Zoom とマガタマサービスの SAML 連携を行う前に Zoom アカウントに関する以下の 前提条件をご確認ください。

【前提条件】

- ・ Business または Education プランの Zoom アカウントであること
- バニティ URL(組織のカスタム URL)が承認済みであること
   (※ 承認済みのバニティ URL をお持ちでない場合は、Zoom アカウントプロフィールページにて申請してください。)
- (ア)サービスプロバイダ情報(以下SPと記述)の登録
  - ① アプリケーションの登録

ZoomのSPとしての情報をマガタマサービス管理ツールへ登録します。ブラウザ で管理ツールを開き、「管理ツールにログイン」をクリックします。

| Themis & マガタマサービス管理ツー          | ル1.0.0   メニュー  |
|--------------------------------|----------------|
|                                | ログイン先を選択してください |
|                                | 個人用ポータルにログイン   |
|                                | 管理ツールにログイン     |
| Copyright © 2015-2018 DDS, Inc |                |
|                                |                |
|                                |                |
|                                |                |

管理者用のユーザー名とパスワードを入力して「認証」をクリックし、管理者と してログインします。

| Themis & マガタマサービス管理       | ツール 1.0.0   メニュー             |  |
|---------------------------|------------------------------|--|
|                           | Themis Account Manager Login |  |
|                           | ユーザ選択・<br>ユーザID              |  |
|                           | PW FIDO OTP PW+FIDO PW+OTP   |  |
|                           | パスワードを入力して「認証」を押してください。      |  |
|                           | パスワード                        |  |
| Copyright © 2015-2018 DDS | 武臣                           |  |
|                           | キャンセル                        |  |
|                           |                              |  |
|                           |                              |  |
|                           |                              |  |

全体で設定されている「DEMO CUSTOMER」(名称は任意で設定いただけま す)を選択し、「認証情報」タブをクリックします。アプリケーションの「50010 SAML application」の「追加」をクリックしてアプリケーションの新規作成を行 います。

| ◉ユーザー ○グループ              | 基本情報  | 認証情報       | ログ ビューアー      |       |
|--------------------------|-------|------------|---------------|-------|
| ユーザー ID 検索               | DEMO  | CUSTOM     | ER            |       |
| -ts                      | アプリケー | ション        |               |       |
| DEMO CUSTOMER            | ID    | アプリケージ     | ション名          | 設定    |
| ループ                      | 50002 | Manageme   | nt tool Logon | 設定 詳細 |
| Group A                  | 50010 | SAML appli | cation        | 設定追加  |
| Group B     Group C      | 認証セット |            |               |       |
| • MAAdministrators [管理者] | No.   | ID         | 認証セット名        | 設定    |
| のグループにも属していないユーザー        | 1     | 39016      | PW            |       |
| • DDS 太郎                 | 2     | 39051      | FIDO          |       |
|                          | -     |            |               |       |

「アプリケーション名」と「概要」を入力し、必要な認証要素にチェックを入れ て「保存」をクリックします。

| Themis & マガタマサービス管理ツール   inituser47 | 32d275   メニュー   ログアウト |
|-------------------------------------|-----------------------|
| ◉ユーザー ◎グループ                         | 基本情報 認証情報 ログビューアー     |
| ユーザー ID 検索                          | アプリケーションの新規作成         |
| 全体<br>• DEMO CUSTOMER               | アプリケーション名 Zoom        |
| グループ                                | 概要                    |
| • Group A<br>• Group B<br>• Group C | 利用可能な認証セット            |
| • MAAdministrators [管理者]            | 39016 PW              |
| <ul> <li>DDS 太郎</li> </ul>          |                       |
|                                     | 39104 OTP             |
|                                     | 39202 PW+FIDO         |
|                                     | 39203 PW+OTP          |
|                                     | 39052 WebAuthn        |
|                                     | 39204 PW+WebAuthn     |
|                                     | 保存                    |
| Copyright © 2018-2019 DDS, Inc.     |                       |

「アプリケーション情報を作成しました。」と表示されます。登録した名前のア プリケーションが作成されていればアプリケーションの登録が完了となります。

| 「hemis & マガタマサービス管理ツール   inituser4                          | 732d275   メニュ  | ーーログアウト       |            |              |    |
|-------------------------------------------------------------|----------------|---------------|------------|--------------|----|
| ◉ユーザー ○グループ                                                 | 基本情報           | 認証情報          | ログ ビューアー   |              |    |
| ユーザー ID 検索                                                  | アプリケ           | ーション情報を作成し    | しました。      |              |    |
| 全体<br>• DEMO CUSTOMER                                       | DEMO<br>アプリケー: | CUSTOM        | ER         |              |    |
| クループ                                                        | ID             | アプリケーショ       | ン名         | 設定           |    |
| Group A     Group B                                         | 50002          | Management    | tool Logon | 設定 詳細        |    |
| <ul> <li>Group C</li> <li>MAAdministrators [管理者]</li> </ul> | 50010          | SAML applicat | ion        | 設定 追加        |    |
| どのグループにも属していないユーザー                                          | 70000          | Zoom          |            | 設定 詳細 削除 SSO |    |
| • DDS 太郎                                                    | 認証セット          |               |            |              |    |
|                                                             | No.            | ID            | 認証セット名     |              | 設定 |
|                                                             | 1              | 39016         | PW         |              |    |
|                                                             | 2              | 39051         | FIDO       |              |    |
|                                                             |                | 00050         |            |              |    |

② Zoomのサービスプロバイダ情報の登録

管理ツール画面で全体の「DEMO CUSTOMER」を選択し、「認証情報」タブを クリックします。その後、アプリケーションの「Zoom」の「詳細」をクリック します。

| 「hemis & マガタマサービス管理ツール   inituser4             | 732d275   メニュ・ | -   ログアウト             |                           |
|------------------------------------------------|----------------|-----------------------|---------------------------|
| ●ユーザー ◎グループ                                    | 基本情報           | 認証情報 ログビューアー          |                           |
| ユーザー ID 検索                                     | アプリケー          | ーション情報を作成しました。        |                           |
| 全体<br>• DEMO CUSTOMER                          | DEMO<br>アプリケーミ |                       |                           |
| 511-5                                          | ID             | アプリケーション名             | 設定                        |
| Group A     Group B                            | 50002          | Management tool Logon | 設定 詳細                     |
| Group C     Maadministrators [199184]          | 50010          | SAML application      | 設定 追加                     |
| ・ MAAdministrators [自理者]<br>どのグループにも属していないユーザー | 70000          | Zoom                  | 設定 <mark>詳細</mark> 削除 SSO |

「Service Provider 情報の設定」の画面に遷移します。ここに、Zoom の SP としての情報を登録します。

| Service Provider情 | 報の設定                |
|-------------------|---------------------|
| SPの名前             | Zoom                |
| Issuer            |                     |
| SSOエンドポイント        |                     |
| SLOエンドボイント        |                     |
| メタデータURL          |                     |
| フィンガープリント         |                     |
| RelayState        |                     |
| SAMLの設定           |                     |
|                   | □ SAMLリクエストの署名検証を行う |
| 署名アルゴリズム          | SHA-256             |
| セッション有効期間         | 無期限 ~               |
|                   | □ ログイン時に必ず認証を行う     |
| 属性の設定             |                     |
|                   | □ ユーザーID            |
|                   | □名                  |
| _                 | □姓                  |
|                   | ✓ EX-1              |
|                   | 更新                  |

Service Provider 情報の設定

| 設定変数        | 值                          |
|-------------|----------------------------|
| SP の名前      | 任意の名称を設定ください               |
| Issuer      | バニティ URL*1                 |
| SSO エンドポイント | -                          |
| SLO エンドポイント | -                          |
| メタデータ URL   | -バニティ URL/saml/metadata/sp |
| フィンガープリント   | -                          |
| RelayState  | -                          |

※[属性の設定]で「E メール」を指定して「保存」してください。

(イ) IDプロバイダ(以下Idpと記述)情報の登録

マガタマサービスの Idp としての情報を Zoom へ登録します。

管理ツール画面で全体の「DEMO CUSTOMER」を選択し、「認証情報」タブを クリックします。その後、アプリケーションの「Zoom」の「SSO」をクリック します。

| Themis & マガタマサービス管理ツール   inituser47320                      | i275   メニュー     | ログアウト              |        |              |    |
|-------------------------------------------------------------|-----------------|--------------------|--------|--------------|----|
| ●ユーザー ◎グループ                                                 | 基本情報            | 認証情報 ログビ           | ューアー   |              |    |
| ユーザー ID 検索                                                  | SP情報を更          | 新しました。             |        |              |    |
| 全体<br>・ DEMO CUSTOMER                                       | DEMO<br>アプリケーショ | CUSTOMER           |        |              |    |
| 5/L-J                                                       | ID              | アプリケーション名          |        | 設定           |    |
| Group A     Group B                                         | 50002           | Management tool Lo | gon    | 設定 詳細        |    |
| <ul> <li>Group C</li> <li>MAAdministrators [管理者]</li> </ul> | 50010           | SAML application   |        | 設定 追加        |    |
| どのグループにも属していないユーザー                                          | 70000           | Zoom               |        | 設定 詳細 削除 SSO |    |
| • DDS 太郎                                                    | 認証セット           |                    |        |              |    |
|                                                             | No.             | ID                 | 認証セット名 | 1            | 设定 |
|                                                             | 1               | 39016              | PW     |              |    |
|                                                             | 2               | 39051              | FIDO   |              |    |

「SSO 設定情報」が表示されます。ここで表示される「SSO エンドポイント」、 「SLO エンドポイント」、「X.509 証明書」の情報を Zoom の SSO 設定ページ (SSO を手動で構成) に登録します。 (例) SSO 設定情報ページ

| ab.本.1月早校<br>高彩品出1月早校 |                                                    |
|-----------------------|----------------------------------------------------|
| SSO設定情報               |                                                    |
| SS0エンドポイント            | https://sv.dds-themis.com:10443/admtool/saml/ Copy |
| SLOエンドポイント            | https://sv.dds-themis.com:10443/admtool/saml/ Copy |
| メタデータ                 | https://sv.dds-themis.com:10443/admtool/saml/ Copy |
| X.509证明書              | 表示                                                 |
|                       |                                                    |
|                       |                                                    |

| 個人               | SAML SAML            | スポンスマッピング ドキュメント シングルサインオンを無効にする                                                                                                    |
|------------------|----------------------|----------------------------------------------------------------------------------------------------|
| ブロフィール           |                      | n                                                                                                    |
| ミーティング           | 550を手動で構成            | X                                                                                                    |
| ウェビナー            | バニティURL              | https://www.weightps://weightps://weightpa.weightpa. |
| 記録               |                      |                                                                                                    |
| 設定               | サインインページ<br>URL      |                                                                                                    |
| 管理者              | サインアウトペー<br>ジURL     |                                                                                                    |
| ダッシュボード          | ゴロバノガの江明             |                                                                                                    |
| > ユーザー管理         | 雪を特定                 |                                                                                                    |
| > ルーム管理          |                      |                                                                                                    |
| > アカウント管理        |                      |                                                                                                    |
| ~ 詳細             |                      | #                                                                                                    |
| アプリマーケットプレイス     | サービスプロバイ             | test.zoom.us                                                                                                    |
| H.323/SIPルームコネクタ | タ (SP) エンティ<br>ティID  | IDプロバイダ(idp)がサービスプロバイダ(SP)のURLベースエンティティIDを優先する場合は、次のデ<br>フォルト値を使用してください: dds.zoom.us.                                                                                                    |
| ミーティングコネクタ       |                      | それ以外の場合、idpがサービスプロバイダ(SP)のURLペースエンティティIDを優先する場合は、以下を<br>選択してください。https://dds.zoom.us                                                                                                    |
| ブランディング          |                      |                                                                                                    |
| セキュリティ           | 発行者(IDPエンテ<br>ィティID) |                                                                                                    |
| シングルサインオン        | バインディング              | ◎ HTTP-POST ◎ HTTPリダイレクト                                                                                                    |
| 統合               | 署名八ッシュアル<br>ゴリズム     | © SHA-1 ® SHA-256                                                                                                    |
|                  | セキュリティ               | ◎ SAMLリクエストにサイン                                                                                                    |
| ライブトレーニングに出席     |                      | ■ SAMLログアウトリクエストに署名する<br>● 暗日化アサーションをサポート                                                                                                    |
| ビデオチュートリアル       |                      | コーザーがログインして次の期間が経過したら自動ログアウトを実行する 30日間 *                                                                                                    |
| テレッシュース          |                      | 目 ユーザーサインイン時にSAMLレスポンスログを保存                                                                                                    |
|                  | ユーザーのプロビ             | (サインイン時( *)                                                                                                    |
|                  | 532                  | ユーザーがSSOでサインインする前にお使いのアカワントで作成されるか、SSOでサインインする時に動<br>的に作成されるかを選択してください。                                                                                                    |
|                  |                      | 変更を保存<br>キャンセンレ                                                                                                    |

## ID プロバイダ情報の登録

| 設定変数           | 值            |
|----------------|--------------|
| サインインページ URL   | SSO エンドポイント  |
| サインアウトページ URL  | SLO エンドポイント  |
| プロバイダの証明書を特定   | X.509 証明書**2 |
| サービスプロバイダ (SP) | デフォルト値       |

Copyright 2020 DDS, Inc. All Rights Reserved.

| エンティティ ID      |                                |
|----------------|--------------------------------|
| 発行者(IDP エンティティ | マガタマサービスの Issuer <sup>※3</sup> |
| ID)            |                                |
| バインディング        | HTTP-リダイレクト                    |
| 署名ハッシュアルゴリズム   | SHA-256                        |
| セキュリティ         | 以下を有効化                         |
|                | ・SAML リクエストにサイン                |
|                | ・SAML ログアウトリクエストに署名する          |
|                | ・暗号化アサーションをサポート                |
| ユーザーのプロビジョン    | 任意                             |

※2 "-----BEGIN CERTIFICATE-----", "-----END CERTIFICATE-----"は除く

※3 SSO エンドポイントが "https://[マガタマサービスの FQDN]/admtool/saml/29e6700a-87d9-4713-838b-266a41e60306/sso/70001"の場合、末尾を削除して"https://[マガタマサービスの FQDN]/ admtool/saml/29e6700a-87d9-4713-838b-266a41e60306/"を指定します。

ここまでの登録手順を実施することで、次回ログイン以降、「Zoom」の SAML 専 用ログイン URL から「マガタマサービス」の認証ページにリダイレクトされ、 FIDO 認証を利用しフェデレーションを行うことができるようになります。

以上

※ 本資料に記載されているロゴ、会社名、製品・サービス名は、各社の登録商標または商標です。※ 導入をご検討の際は、弊社営業までお問い合わせください。